## Step 1

## Step 2

#### Open your internet browser and go to www.gmail.com

In the upper right-hand corner, click on

"Create an Account"

| 7 O a reps//www.googa.com/gmai/scout/#                                                        |                                                                                                    | _                                                                             |                                                     |             |
|-----------------------------------------------------------------------------------------------|----------------------------------------------------------------------------------------------------|-------------------------------------------------------------------------------|-----------------------------------------------------|-------------|
| Gmail                                                                                         |                                                                                                    |                                                                               |                                                     | Create an a |
|                                                                                               | iii [M] Grad<br>+ crosse                                                                                                    | to TAL                                                                        | 0 Tin                                               |             |
| Get more done with Gmail                                                                      | bond bond | Process Process Thek with Boole O Updates Google Play Tech                    | Street Supplier party Supplier party Supplier party | , nr - 4    |
| now more secure, smarter and easer to use - nepring you save time and do more with your hoos. |                                                                                                    | Salit Kalla 11.00 AM<br>Trip to Yesenite<br>Can you share your pictures from. | **                                                  | đ.          |

### Step 4

Enter your birthdate and gender. Then click "Next" You may enter your phone number and/or email address. This will be used if you forget your password.

John.Smith.2019.GCC@gmail.com

| We'll use it f   | to keep you | r account sei | oure |      |
|------------------|-------------|---------------|------|------|
| Month<br>January | -           | 01            |      | 1980 |
| Your birthda     | ay          |               |      |      |
| Gender —<br>Male |             |               |      |      |

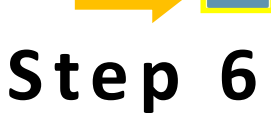

You may now use this email to create an account for **OpenCCC Apply.** 

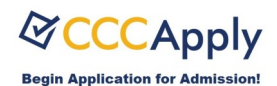

# It due to the transmission of the transmission of the transmis

## Step 3

Enter your first and last name, username, and a password. Then click "Next"

#### Google

Create your Google Account to continue to Gmail First name John Smith 2019 @gmail.com You can use letters, numbers & periods Personnet Use 8 or more characters with a mix of letters, numbers &

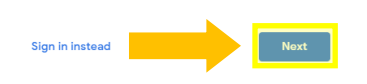

Step 5

Accept the terms and conditions by clicking on "I agree"

Google Privacy and Terms

symbols

#### Combining data

We also combine this data among our services and across your devices for these purposes. For example, depending on your account settings, we show you ads based on information about your interrest, which we ca device from your uso of Search and You (Uke, and we us data from trillions of search queries to build spellcorrection models that er use across all of our service

#### You're in control

Repending on your account settings, some of this data may be associated with your Google Account and we result his data as personal information. You can control now we collect and use this data now by clicking 'Mou phons' below. You can always adjust your controls after or withritow your consent for the future by visiting by Account (myacount) google com).

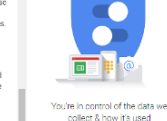

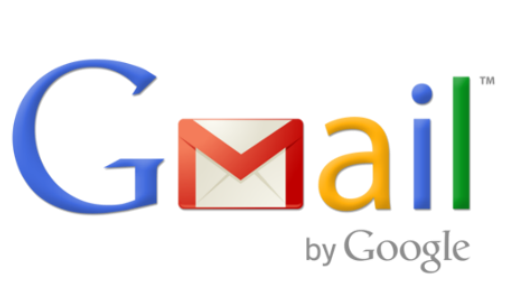

How to

Create a

## Account